https://tice42.enseigne.ac-lyon.fr/spip/spip.php?article492

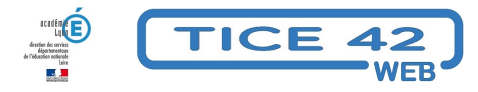

## Dicter un texte à son ordinateur

- spécial EBEP -

Date de mise en ligne : lundi 19 septembre 2022

Copyright © TICE 42 - Tous droits réservés

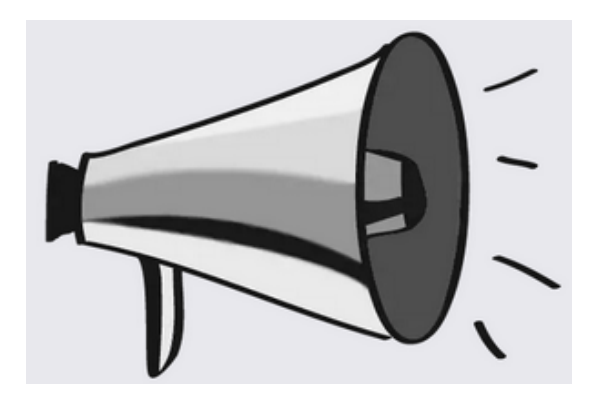

[bloc\_ombre]

## Problème :

Si la pratique est devenue habituelle avec les smartphones, elle l'est moins avec les ordinateurs, il existe pourtant des outils efficaces pour transcrire par écrit un texte lu ou dit à l'oral.

## **Solutions :**

Il faut bien évidemment disposer soit d'un ordinateur portable (avec un micro intégré), soit d'un microphone externe (les casques-micro standard font tout à fait l'affaire).

La solution la plus simple consiste à utiliser la reconnaissance vocale intégrée à Windows depuis la version 10.
Pour cela, utilisez la combinaison de touches du clavier Windows + H, Lors du premier essai, un encart vous invite à activer la reconnaissance vocale.

- Si vous utilisez le navigateur Chrome, le site <u>https://speechnotes.co/fr/</u> vous donnera également satisfaction gratuitement(§ Ne fonctionne pas avec Firefox ou Edge)

- Également utilisable avec Chrome (et pas avec les autres navigateurs), l'outil en ligne <u>textfromtospeech</u> vous permettra en plus de transcrire un fichier audio ou vidéo, d'enregistrer du son ou d'utiliser une voix de synthèse pour lire un texte écrit (toujours gratuitement).

[/bloc\_ombre]